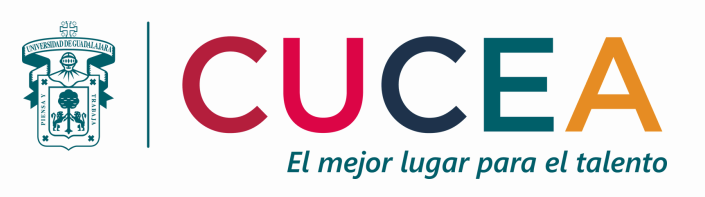

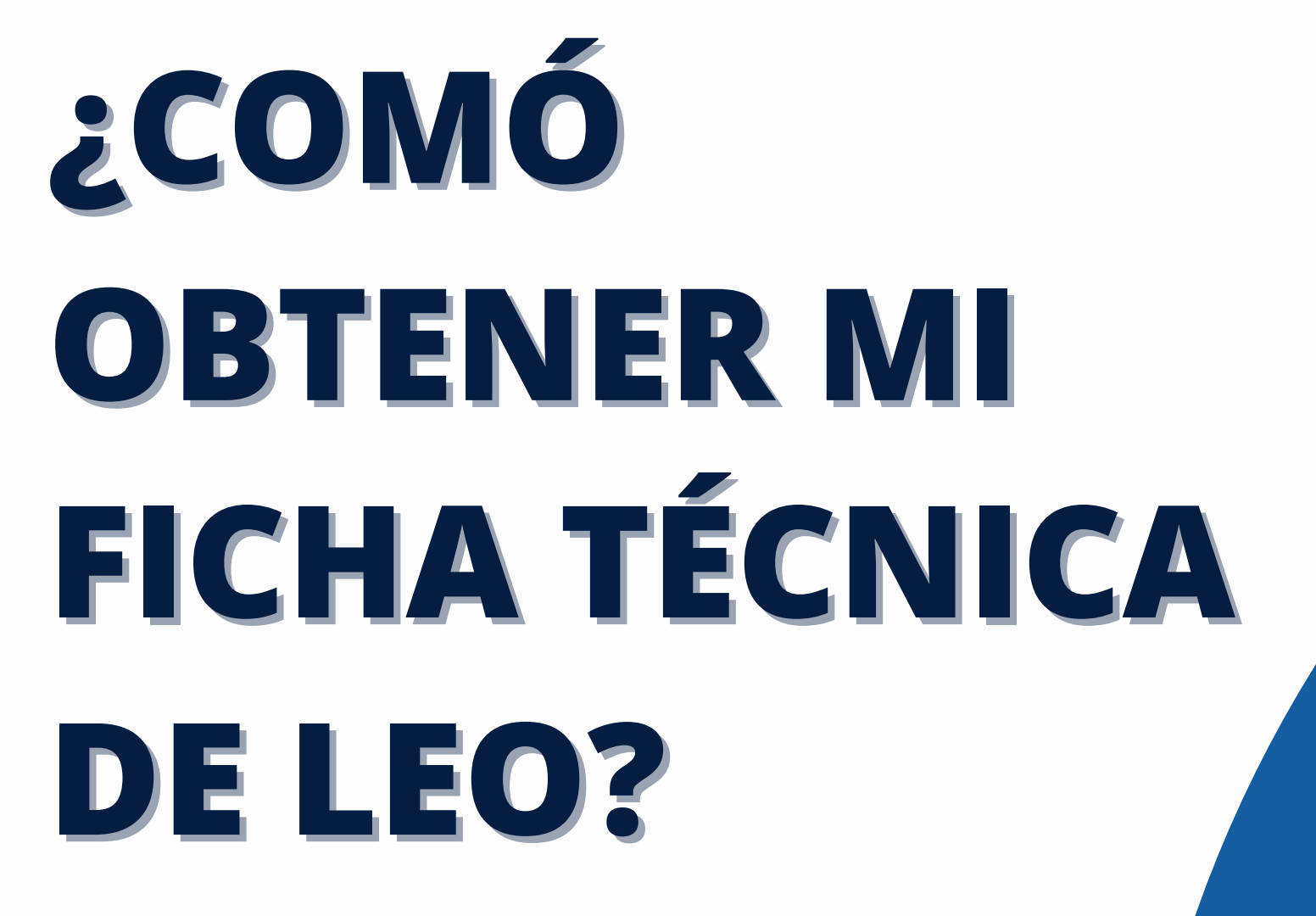

NOTA: Para obtener el documento deberá ser por medio de computadora.

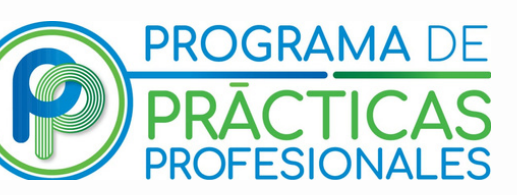

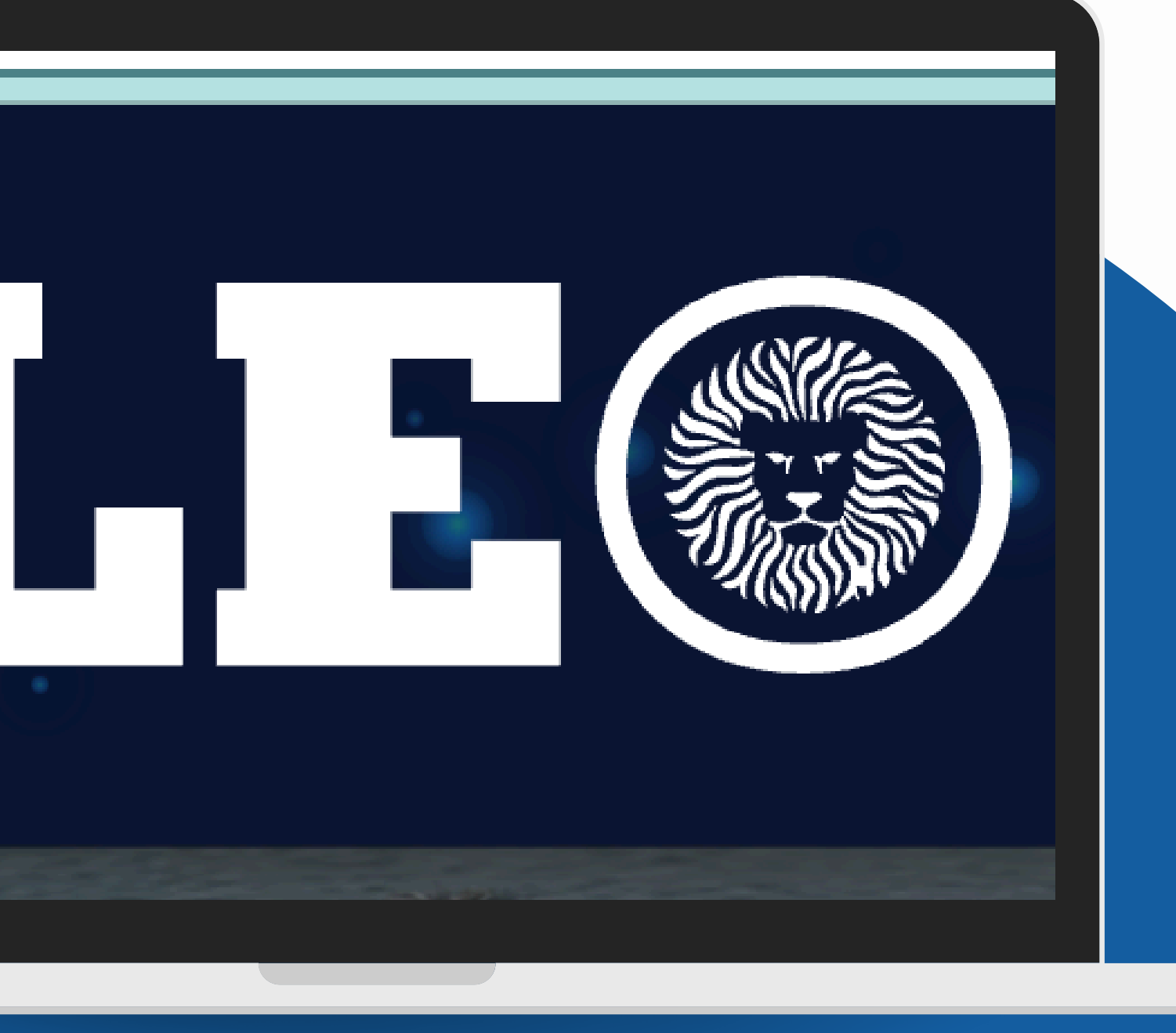

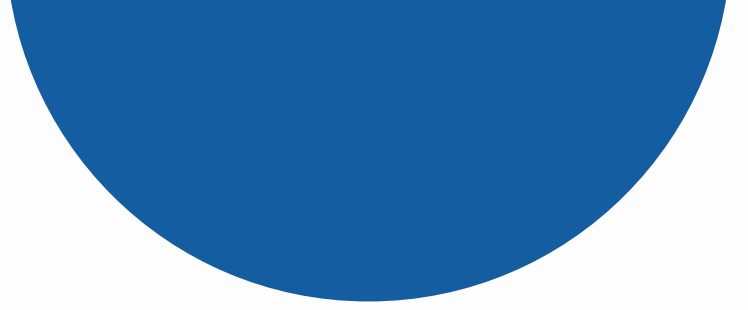

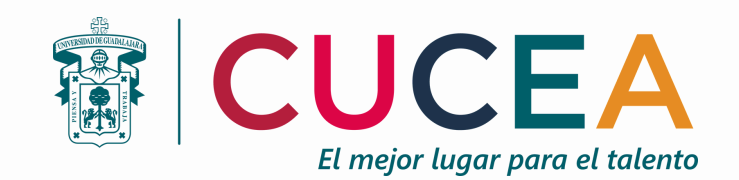

#### PASO 1: Ingresa a https://leoalumnos.udg.mx/login

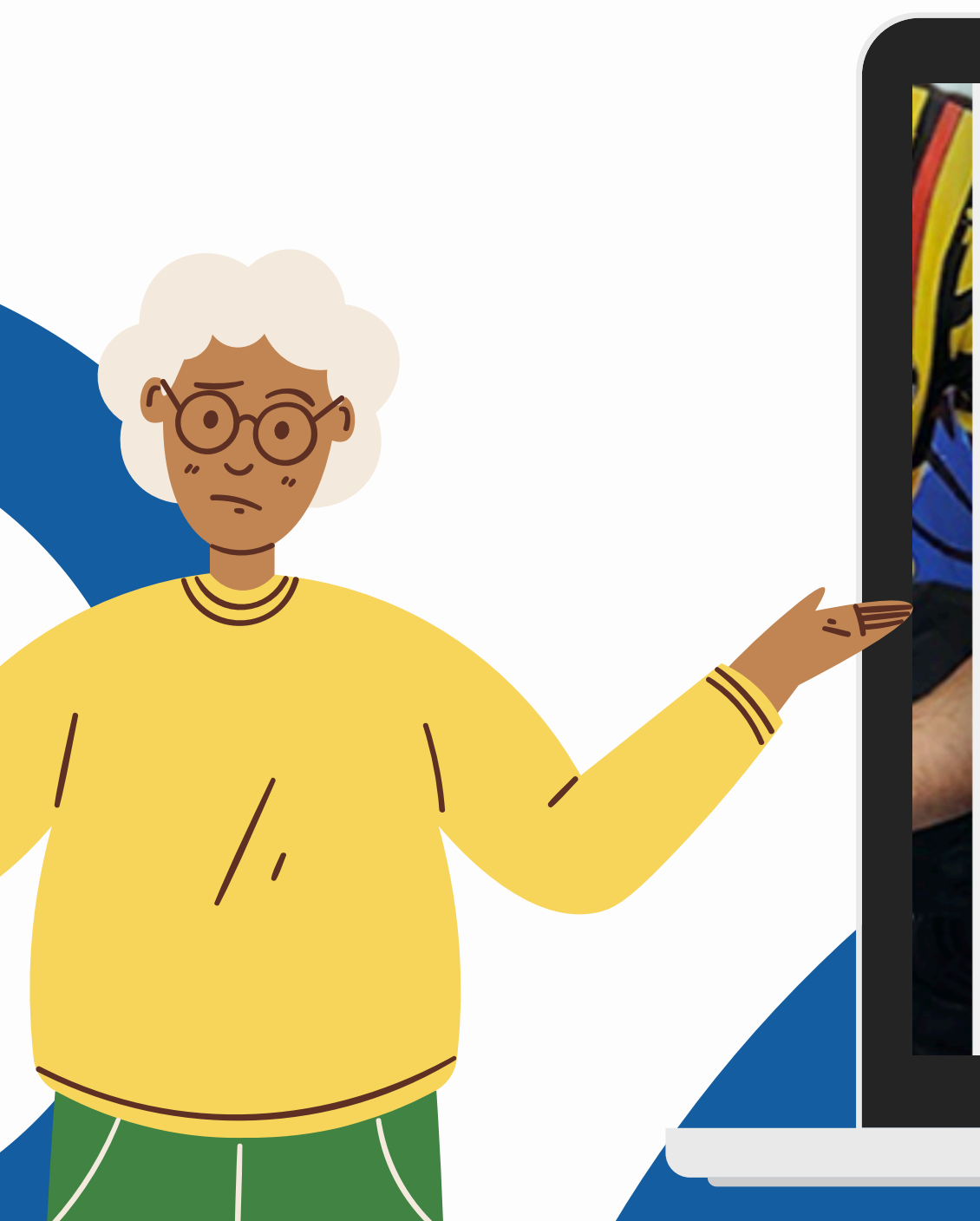

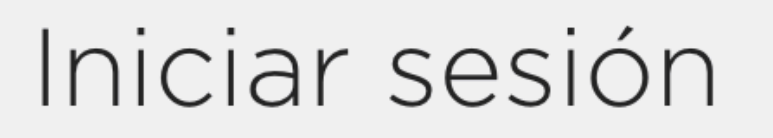

22220000

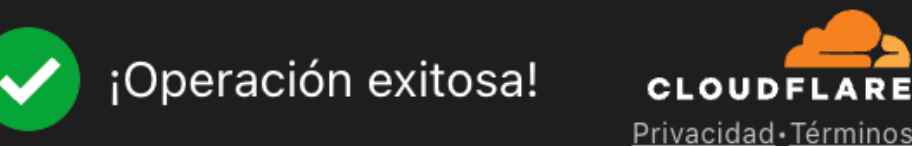

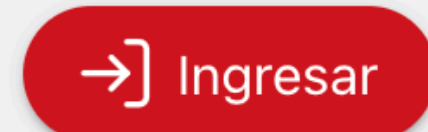

## PASO 2: Inicia sesión con tu código institucional y contraseña.

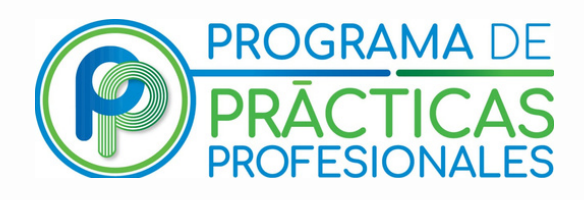

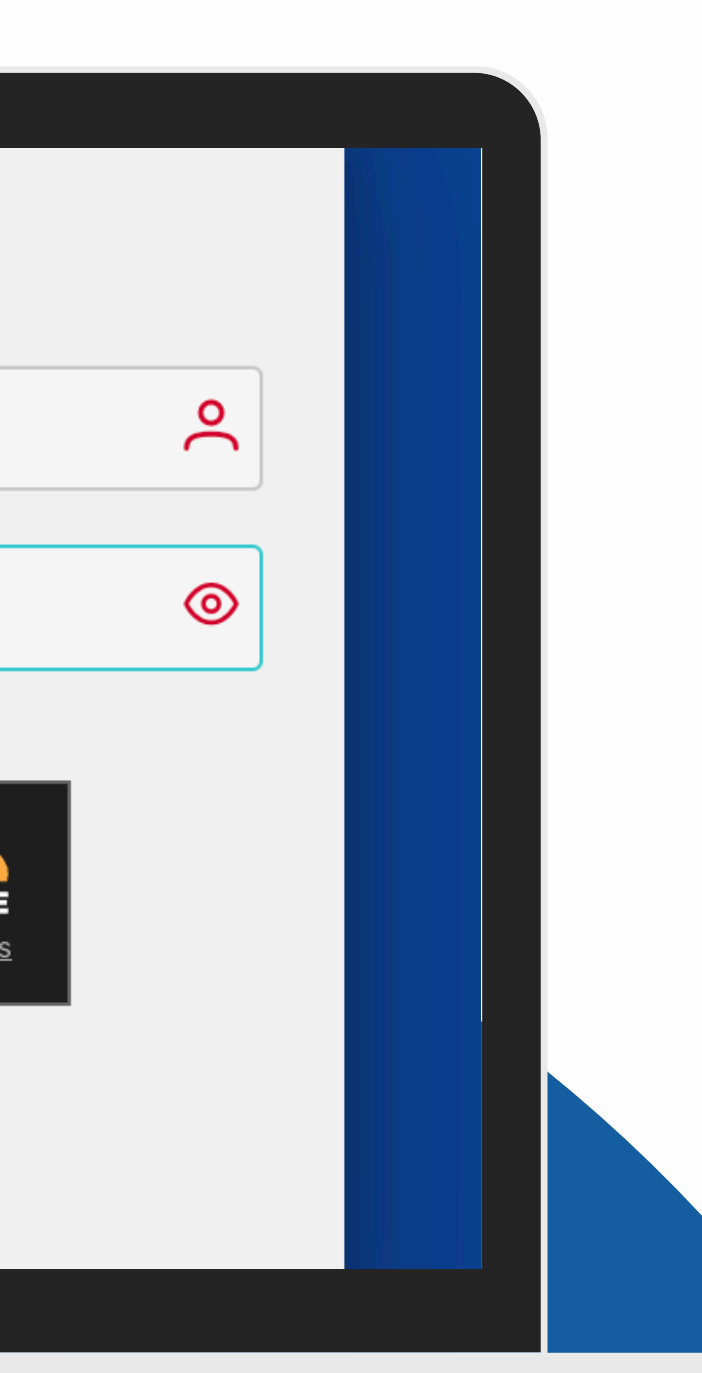

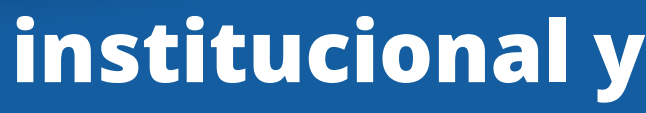

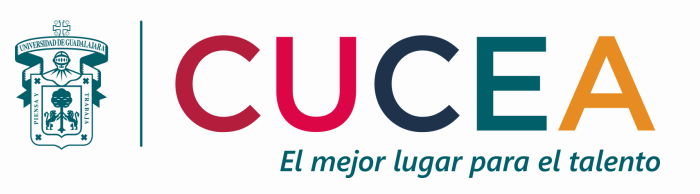

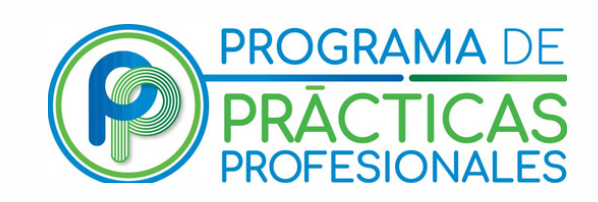

## PASO 3: Localiza en la barra lateral izquierda el icono de consultas y haz click.

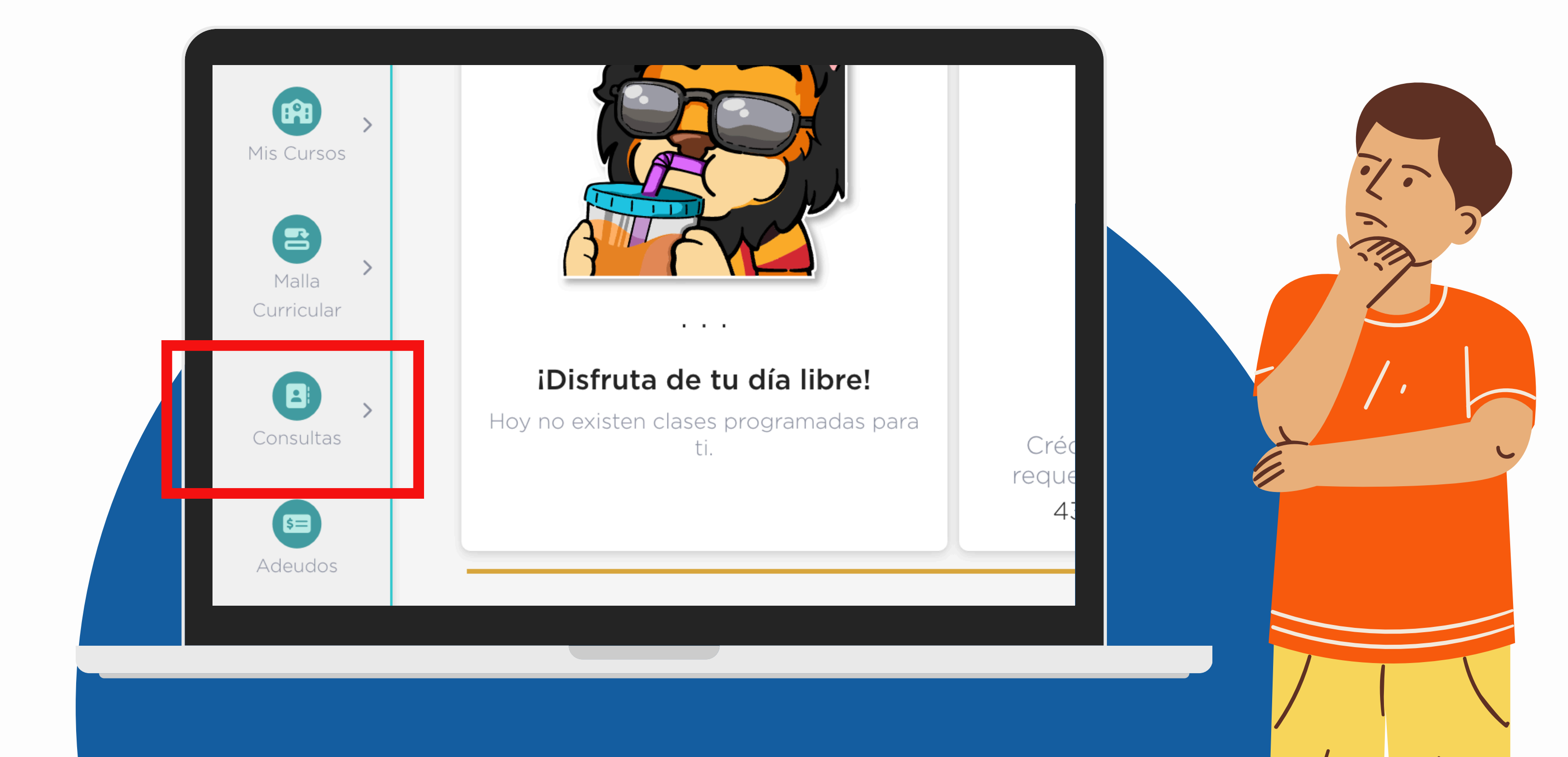

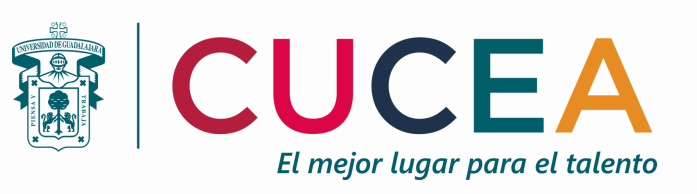

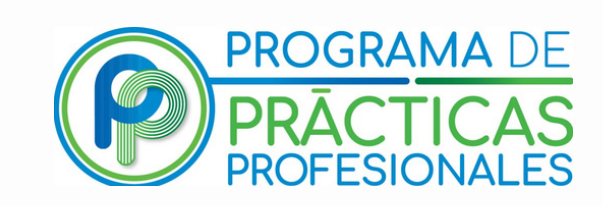

## PASO 4: Realiza click en la opción de ficha técnica.

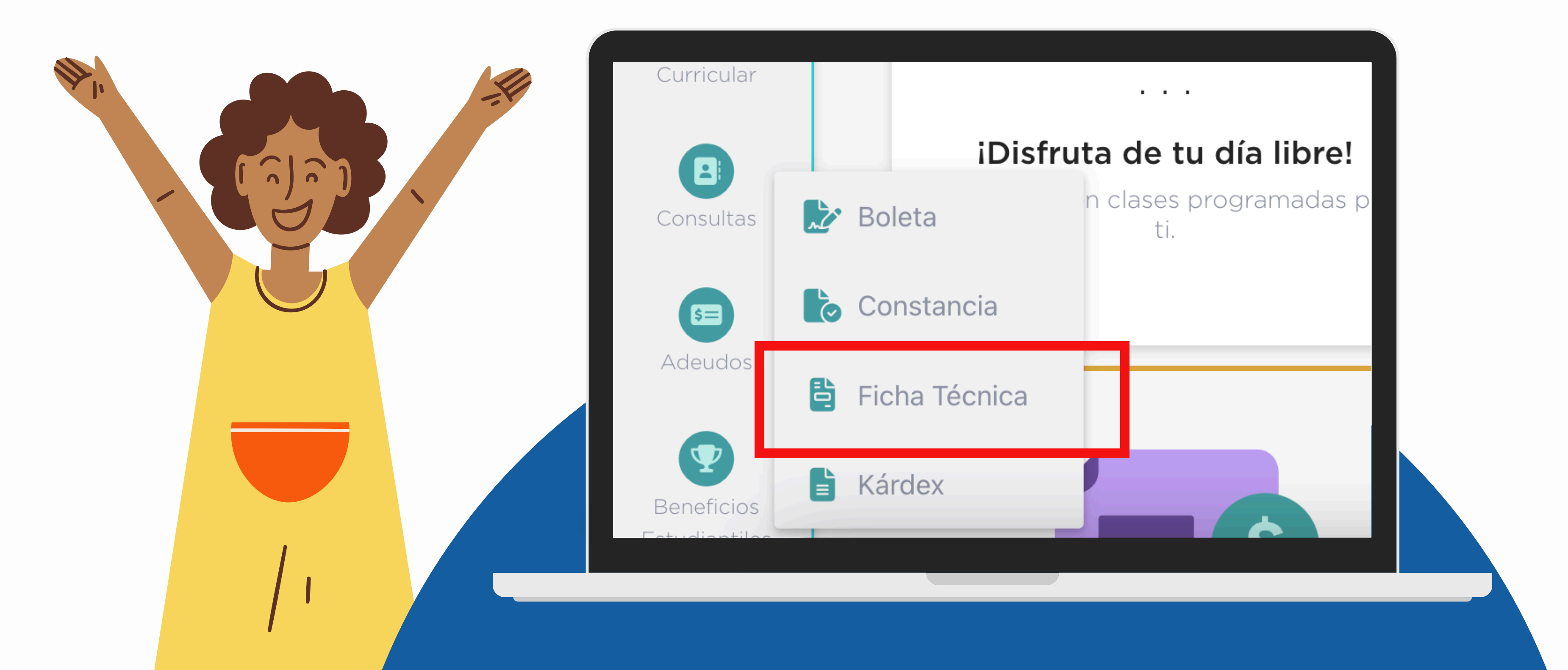

![](_page_4_Picture_0.jpeg)

![](_page_4_Picture_1.jpeg)

# PASO 5: Toma captura de pantalla o descarga descarga la ficha técnica en PDF.

| -11                                                                                                    | N I                                                   |                                        |                                                                                            |
|----------------------------------------------------------------------------------------------------|-------------------------------------------------------|----------------------------------------|--------------------------------------------------------------------------------------------|
| 22                                                                                                    | Nombre                                                |                                        |                                                                                            |
| uación                                                                                                    | Ni                                                    | vel                                    |                                                                                            |
| ACTIVO                                                                                                    | L                                                     | ICENCIATURA                            |                                                                                            |
| rrera                                                                                                    |                                                       |                                        |                                                                                            |
| INI - LICENCIATURA EN NE                                                                                                    | GOCIOS INTERNACION                                    | ALES                                   | Compute                                                                                    |
| UCEA - CENTRO UNIVERSI                                                                                                    | ITARIO DE CIENCIAS EC                                 | ONOMICO-ADMINISTRATIVAS                | CAMPUS LOS BELENES                                                                         |
| Avance académico ———                                                                                                    |                                                       |                                        |                                                                                            |
| vance académico<br>Ciclo                                                                                                    | Promedio                                              | Créditos                               | Porcentaje de avance                                                                       |
| Vance académico                                                                                                    | <b>Promedio</b><br>88.50                              | <b>Créditos</b><br>66                  | Porcentaje de avance                                                                       |
| Vance académico<br>Ciclo<br>2022-A<br>2022-B                                                                                                    | <b>Promedio</b><br>88.50<br>90.29                     | <b>Créditos</b><br>66<br>64            | Porcentaje de avance<br>15.00 %<br>14.60 %                                                 |
| Ciclo<br>2022-A<br>2022-B<br>2023-A                                                                                                    | Promedio<br>88.50<br>90.29<br>96.25                   | <b>Créditos</b><br>66<br>64<br>68      | Imprimir  Porcentaje de avance  15.00 %  14.60 %  15.50 %                                  |
| Ciclo<br>2022-A<br>2022-B<br>2023-A<br>2023-B                                                                                                    | Promedio<br>88.50<br>90.29<br>96.25<br>95.13          | Créditos<br>66<br>64<br>68<br>62       | Emprimir  Porcentaje de avance  15.00 %  14.60 %  15.50 %  14.10 %                         |
| Ciclo       2022-A       2022-B       2023-A       2023-A       2023-B       2023-A       2023-A       2023-A       2023-A       2023-A       2023-A | Promedio<br>88.50<br>90.29<br>96.25<br>95.13<br>94.00 | Créditos<br>66<br>64<br>68<br>62<br>64 | Porcentaje de avance       15.00 %       14.60 %       15.50 %       14.10 %       14.60 % |

\*\*Recuerda: Es importante que en la captura de pantalla se pueda identificar tus datos y el porcentaje de avance total de creditos. \*\*

![](_page_4_Picture_5.jpeg)